## LEWISVILLE ISD EDUCATION FOUNDATION

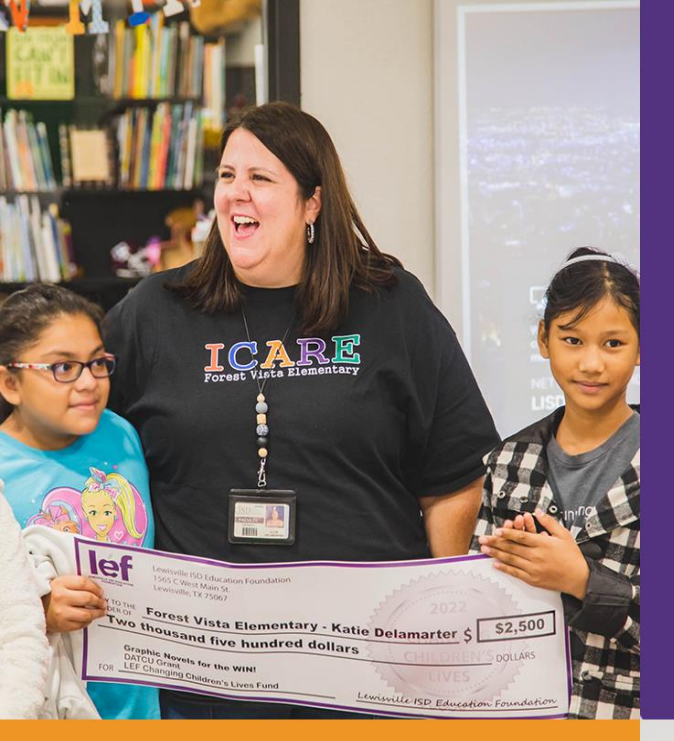

### WHAT IS LEF?

LEF is a public, 501(c)(3) non-profit corporation dedicated to supporting excellence in education for Lewisville ISD students and teachers.

Our mission is to enrich the quality of public education in the thirteen communities served by LISD by being a vehicle for securing private funding benefiting LISD teachers and students.

### **GIVING AT A GLANCE**

| Teacher Grants       | \$2,290, |
|----------------------|----------|
| Senior Scholarships  | \$3,299, |
| Teacher Fellowships  | \$67,    |
| Awards of Excellence | \$189,   |
| Program Grants       | \$221,   |
| Total Giving to Date | \$6,067, |

(1990-2022)

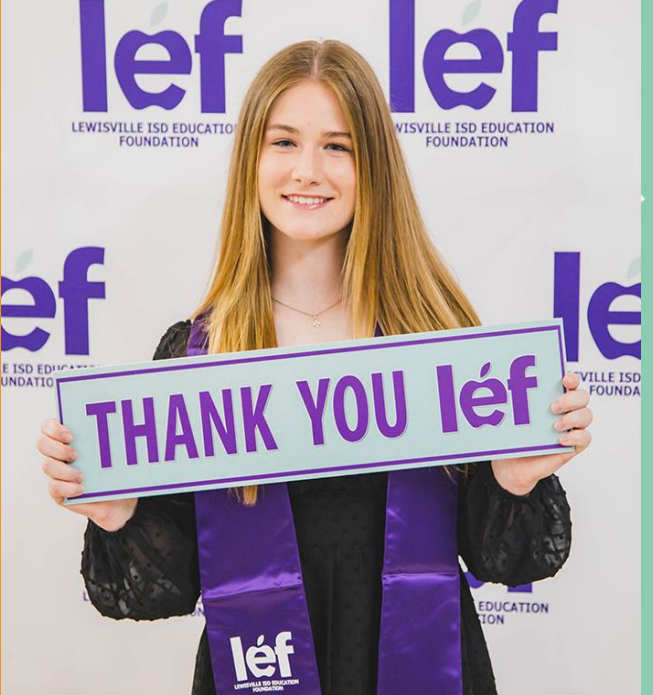

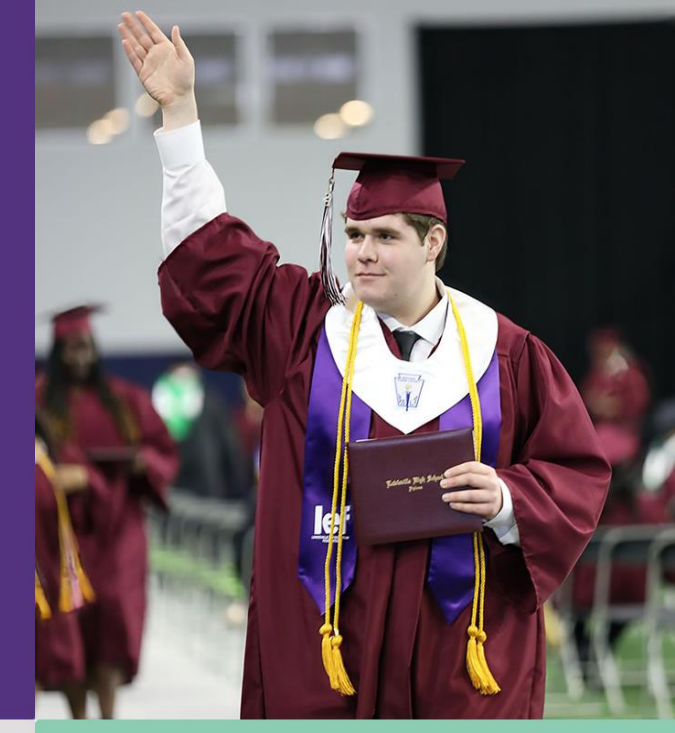

### WHO DOES LEF **BENEFIT?**

**Students**, by expanding educational opportunities in and out of LISD. **Teachers**, by enhancing learning and teaching opportunities.

**Businesses,** by nurturing an educated workforce with roots in the community. **Communities,** by building future leaders and fostering future successes.

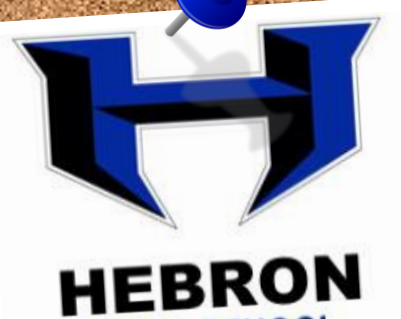

HIGH SCHOOL

255

### 2023 Scholarship Applications Submitted

1,068

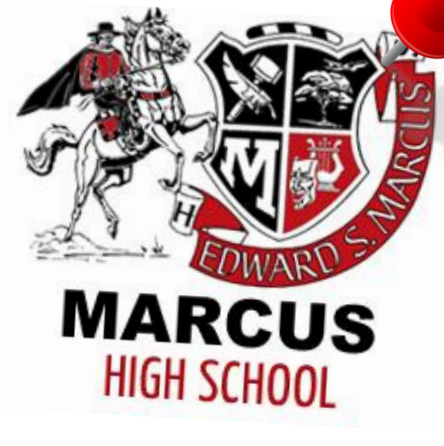

250

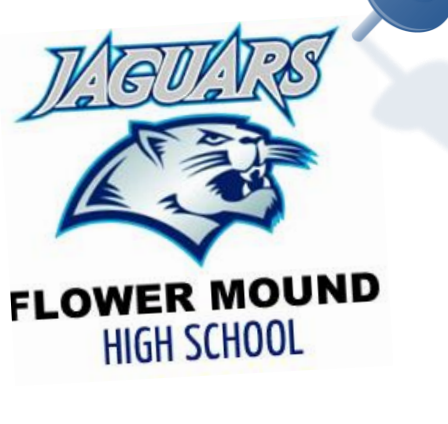

282

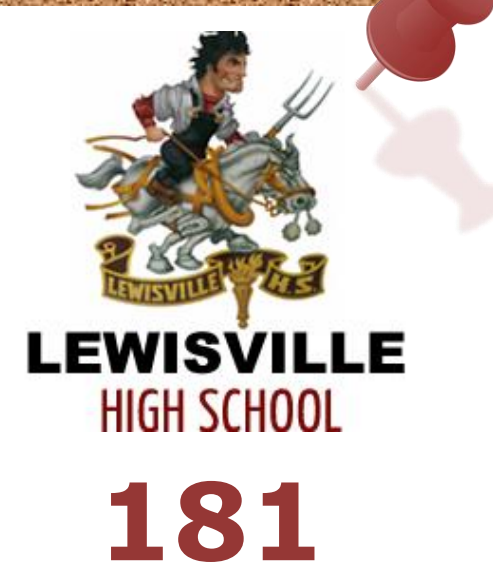

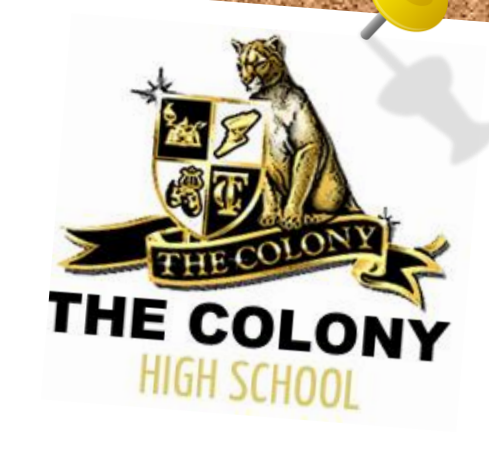

100

## **How To Login**

## www.lisdef.com

DONATE ♡

Click

léf

### MENU

### **Stay Connected**

Join our email list to stay up to date on important application dates, inspiring stories, and donation opportunities!

LEWISVILLE ISD EDUCATION FOUNDATIO

SIGNUP NOW

#### This is me.

### How To Help

#### How To Help

Donate Get Involved Other Ways to Give Corporate Leadership Society Scholarship Training

#### Thank You for Volunteering to Read LEF Scholarship Applications

On behalf of the thousands of LISD students who annually submit scholarship applications to LEF, thank you for dedicating your time to make sure this program is a success.

Scholarships are a major part of LEFs mission with more than \$305,000 awarded in 2022 alone. The impact of this process is like that and wide, some scholarships follow students to universities in Seattle and Masachursetts while 73% stay in the state of Texas. For more information about the importance of what you are dong, check out the history of scholarships and teacher grants on <u>our About scape</u> or watch this <u>short-under</u> of the smiles LEF has brought to students and teachers over the years.

To help you navigate the application scoring process, we've collected a series of resources for you below. Should you have questions after reviewing the training material below, please reach out to Sherah Robinson, Programs and Outcomes Coordinator, at <u>polymosphillisticat</u>.

#### All applications must be scored by 11:59 pm of January 30.

Thank you and remember, the stories of achievement and grit you are about to read demonstrate the remarkable nature of the next generation. Be inspired, have fun, and know that you are building a community of advocates who, like you, champion education.

### Click Scholarship Training

Scholarship Training

HOW TO HELP

Donate

Get Involved

Other Ways To Give

Corporate Leadership

LOG IN

## **Create New Reviewer Account**

### https://lefscholarships.eformsolutions.com/landing/sign-in

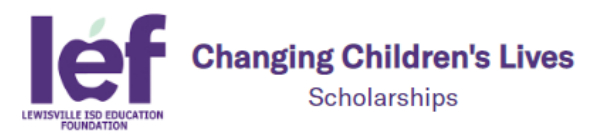

| Please enter your Username                                 |                              |                                                                                                    |
|------------------------------------------------------------|------------------------------|----------------------------------------------------------------------------------------------------|
| Login Support                                              |                              | Welcome to the Lewisville ISD Education Foundation Scholarship portal                                                                                                    |
| Username Password Forgot your Password?                    | Click:<br>Create New Account | <ul> <li>New Users: Please click on "Create New Account" to complete the registration process and create your logon credentials.</li> <li>Existing Users: Please enter your credentials and log in. If you forgot your password, please use the "Forgot your Password" link to the left to reset your password.</li> </ul> |
| ☐ Remember Me           LogIn         Create New Account → |                              | If you need assistance, please fill out the support form by clicking on the "Support" tab to the left.                                                                                                    |

| ← Back to Login    | ate          | New            | Revi | ewer | Account                 |
|--------------------|--------------|----------------|------|------|-------------------------|
| Register           |              |                |      |      |                         |
| First Name         | МІ           | Last Name      |      |      |                         |
| Test               |              | Testing        |      |      |                         |
| Email (Also Your U | Isername)    |                |      |      |                         |
| sherahrobinso      | n@gmail.com  |                |      |      | Use same email address  |
| Confirm Email      |              |                |      |      | read scholarships with  |
| sherahrobinso      | n@gmail.com  |                |      |      |                         |
| Password           |              |                |      |      |                         |
|                    | ••••         |                | Ø    |      |                         |
| Confirm Password   | l            |                |      |      |                         |
|                    | ••••         |                | Ø    |      |                         |
| User Type          |              |                |      |      |                         |
|                    |              |                | ~    |      |                         |
| Scholarship Ar     | oplicant     |                |      |      |                         |
| Confidentiality    | Reviewer     |                |      |      | Click:                  |
|                    |              | erwacy • Terms |      |      | Confidentiality Reviewe |
|                    |              |                |      |      | Click:                  |
|                    | Create a New | Account        |      |      | Create New Account      |

## **Volunteer Confidentiality Agreement**

#### VOLUNTEER CONFIDENTIALITY AGREEMENT SECTIONS

#### Agreement

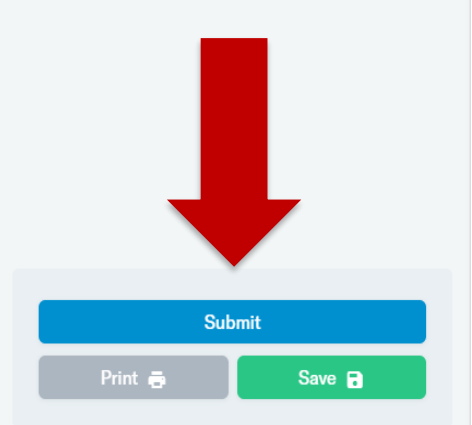

### After you have signed it, then click SUBMIT.

#### Volunteer Non-Disclosure/Confidentiality Agreement

Lewisville ISD Education Foundation (LEF) recognizes the importance of protecting its own confidential business information and the personal information of our donors, recipients, supporters, volunteers, employees and others who interact with us. Personal information is any information about an identifiable individual, other than that person's business title or business contact information. Confidential information refers to all information which LEF treats as confidential, including but not limited to, donor and recipient information, business strategy plans, financial information and personal information held by LEF in the course of its operations.

It is important that LEF take steps to protect the confidential information it holds. LEF has taken steps to ensure that most volunteers will not receive personal information of other persons. However, to assist in ensuring that all confidential information, including personal information is retained in confidence, and not disclosed inappropriately, it is a condition of volunteering for LEF that yes and the statements helps, and across to abide by them.

- I agree that should I receive any personal information and will not disclose it, except with consent, and for transfer to the state of the state of
- 2. Further, I agree that I will not take advantage of, in ar<sup>th</sup> described in paragraph 1, above.
- I agree that while I am volunteering, and following myst a cept as expressly directed by LEF. This restriction rerme.
- 4. I agree that upon the termination of my volunteer rele stored in documentary, electronic, disk or other form
- I, the volunteer for this scholarship review process, agree

+

I understand that checking this box constitutes a legal signature confirming that I acknowledge and agree to the above Terms of Acceptance.

### Electronic Signature\*

Electronic Signature is required

happropriately, it is a condition of volunteering for LEF that you read the statements below, ar since it in confidence, of provision of provision

> Carefully read and sign the Volunteer Non-Disclosure/ Confidentiality Agreement.

## **Volunteer Confidentiality Agreement**

#### Volunteer Non-Disclosure/Confidentiality Agreement VOLUNTEER CONFIDENTIALITY AGREEMENT SECTIONS 1. Agreement Lewisville ISD Education Foundation (LEF) recognizes the importance of protecting its own confidential business information and the personal information of our donors, recipients, supporters, volunteers, employees and others who interact with us. Personal information is any information about an identifiable individual, other than that person's business title or business contact information. Confidential information refers to all information which LEF treats as confidential, including but not limited to, donor and recipient information, business strategy plans, financial information and personal information held by LEF in the course of its operations. It is important that LEF take steps to protect the confidential information it holds. LEF has taken steps to ensure that most volunteers will not receive personal information of other persons. However, to assist in ensuring that all confidential information, including personal information is retained in confidence, and not disclosed inappropriately, it is a condition of volunteering for LEF that you read the statements below, and agree to abide by them. 1. I agree that should I receive any personal information about another person in the course of providing my volunteer services, I will receive it in confidence, and will not dis ersonal information was provided by LEF. 2. Further, I agree e personal information that I may receive as a volunteer for LEF, except as described in pa 3. I agree that wh lless of the reason, that I will not disclose any confidential information, ex-**Thank You!** Submit cept as express fidential information is publically known through no breach of this term by me. Save R Your form was submitted sucessfully! 4. I agree that up I return to LEF any property belonging to LEF, including copies, whether stored in docu or under my control. in the Volunteer Non-Disclosure/Confidentiality Agreement. I, the volunteer for I understand that checking this box constitutes a legal signature of that I acknowledge and agree to the above Terms of Acceptance. Electronic Signature\* Sherah Robinson

## Scholarship Log-In Screen

### https://lefscholarships.eformsolutions.com/landing/sign-in

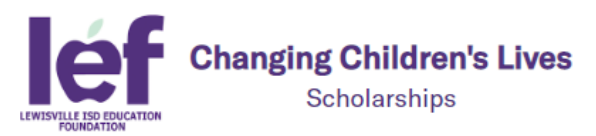

| Login Support       |              | Welcome to the Lewisville ISD Education Foundation Scholarshi                                                                                           |
|---------------------|--------------|----------------------------------------------------------------------------------------------------|
| Username            |              | <b>New Users:</b> Please click on <i>"Create New Account"</i> to complete th registration process and create your logon credentials.                    |
| Password Forgot you | ur Password? | Existing Users: Please enter your credentials and log in. If you for password, please use the "Forgot your Password" link to the left to your password. |
| Remember Me         |              | If you need assistance, please fill out the support form by clicking<br>"Support" tab to the left.                                                      |

#### UserName = your email address

Password = the password you have previously set-up

## **Scholarship Applications**

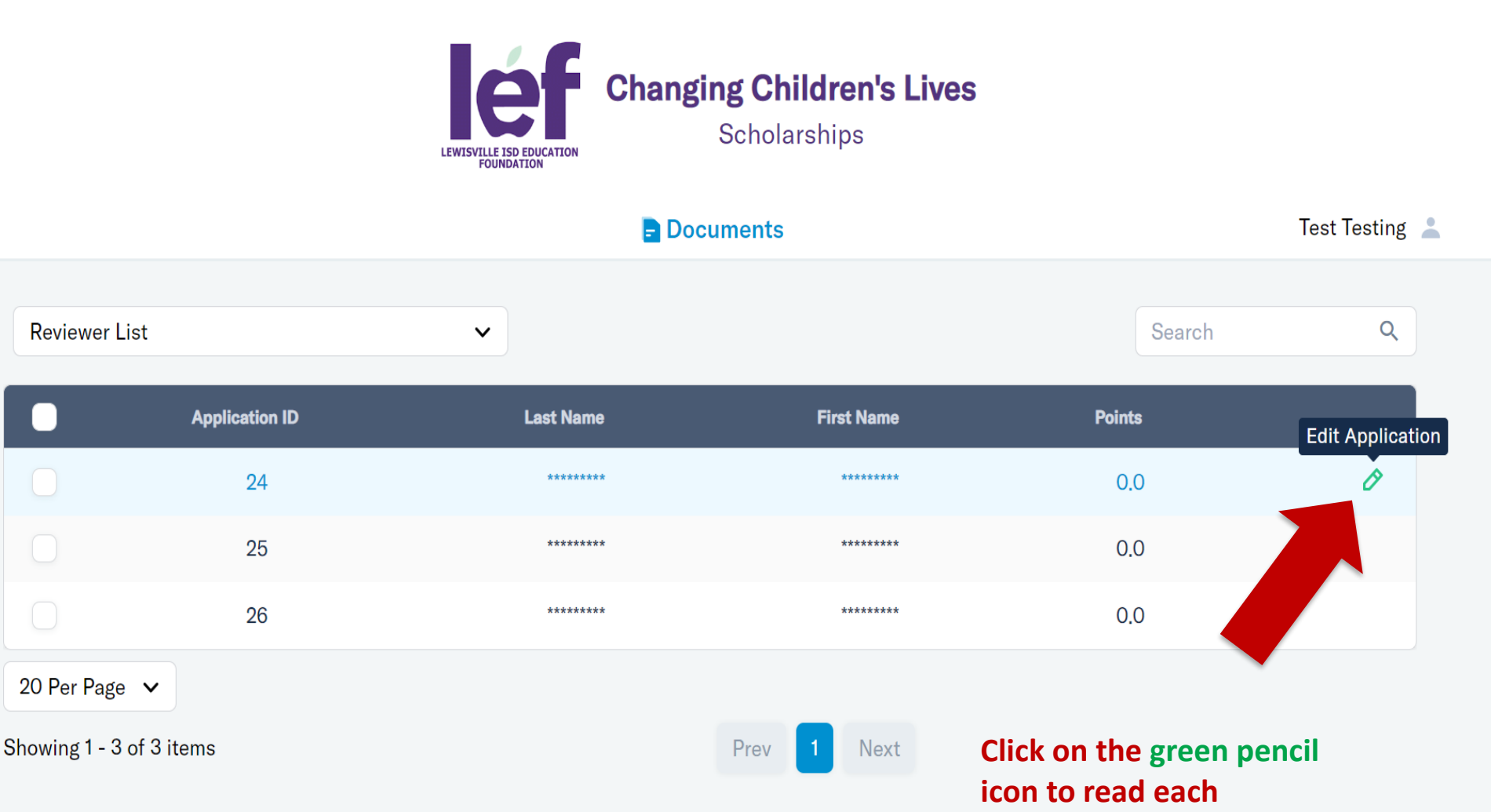

application.

### **Scholarship Applications** each section of the application.

| Back to D                                                                                                   |                         | Documents            | Test Testi               |
|----------------------------------------------------------------------------------------------------|-------------------------|----------------------|--------------------------|
| SCHOLARSHIP APPLICATION SECTIONS          I. Student Information         I. Student Information             | Application ID: 24      | Student Information  |                          |
| <ul> <li>3. College University Information</li> <li>4. Essay Questions</li> <li>5. My Activities</li> </ul> | Gender: 💿 Female 🔵 Male |                      |                          |
| 6. Additional Scholarship Information                                                                       | PTSA Student Member     | PTSA Number of Years | PTSA Active Senior Year? |

### Review each section to familiarize yourself

**Click through** 

| with the applicant:                     |                          |                   | Education |                     |
|-----------------------------------------|--------------------------|-------------------|-----------|---------------------|
|                                         | Elementary               | / Campus          | # of Yea  | ars Attended        |
| <ul> <li>Student Information</li> </ul> | non-LIS <mark>D</mark> ( | Campus            |           | 5                   |
| <ul> <li>Family Information</li> </ul>  |                          |                   |           |                     |
| • College University Infor              | mation                   |                   |           |                     |
| <ul> <li>Essay Questions</li> </ul>     |                          |                   |           |                     |
| •Additional Scholarship I               | nformation               |                   |           |                     |
| Scholarship References                  | (if any)                 | dle School Campus |           | # of Years Attended |

## **Additional Scholarship Information**

| SCHOLARSHIP APPLICATION SECTIONS                                                                                                    |                                                                                                    |                                                                      |
|----------------------------------------------------------------------------------------------------|----------------------------------------------------------------------------------------------------|----------------------------------------------------------------------|
| I. Student Information                                                                                                    | Application ID: 24                                                                                                    |                                                                      |
| <ul> <li>2. Family Information</li> </ul>                                                                                                    | Other Information                                                                                                    | n                                                                    |
| 3. College University Information                                                                                                    | Have you, an immediate family member or very close friend been affect                                                                                                    | ed by cancer? () Yes No                                              |
| 4. Essay Questions                                                                                                    | What relationship?*                                                                                                    | -                                                                    |
| Activities                                                                                                    | Grandparent 🗸                                                                                                    | Additional Scholarship                                               |
| <ul> <li>6. Additional Scholarship<br/>Information</li> </ul>                                                                                                    | Are your parents or grandparents Lions Club members? O Yes 💿 N                                                                                                    | Information and<br>Scholarship References                            |
| <ul> <li>8. Scholarship References</li> <li>9. Reference 1</li> </ul>                                                                                                    | Are you 100% certain that you are attending Texas A&M University in C                                                                                                    | Some scholarships require<br>additional information or               |
| C. 10. Reference 2                                                                                                    | Are your parents or grandparents Rotary Club Members? O Yes 💿                                                                                                    | references for the student to<br>qualify for a specific scholarship. |
|                                                                                                    | Additional Essay Ques                                                                                                    | tions                                                                |
| LEF Reference Form<br>he named student has requested that you provide a reference for them for the LEF Scholarship program.                                                                                                    | The criteria for each scholarship that is available can be found here:<br>https://www.lisdef.com/student-programs/scholarships/available-scholarships/                                                                                                    | Please read these pages to get to know the student better and pur    |
| uodents my VOI submit their application until all references are complete.<br>Logid on chi two time to complete the reference, please inform the student to remove your name.<br>o references will be accepted after 4:30 PM January 6, 2023.<br>pplication ID: 1209<br>gplicatio First Name:                                                                                                    | Do you wish to be considered for the Tom Cooper & Alan MacMorran<br>Criteria: Student must have at least B average, 25% class rank, comm                                                                                                    | comments about the essay or reference in the comments                |
| pilican's Last Name:<br>EF Scholanthip(i) Applied For: Homestead EL PTA (HHS) Scholarship                                                                                                    | ● Yes ─ No                                                                                                    | section of the Reviewer Scoring                                      |
| empared to other college-bound students, select how you would rate this applicant:<br>cademic motivation: Do you believe the student will be successful in college?<br>cademic motivation?                                                                                                    | Write an essay on 'Friendship or the Value of True Friends.' (Max 125                                                                                                    | Section.                                                             |
| Therefore class participation" Exceptional  examples of subjects of the subject of the subject o | High school was tipping the balance of my life as my responsibilities sta<br>friends as often, and I started to feel troubled. Spending time with my fr<br>was now being threatened. As I continued on with my new schedule, my<br>since sixth grade still supported me just as they had back then, and just | No scoring is required of you bup<br>PLEASE MAKE COMMENTS.           |

change. I could handle my workload with their support even when I wasn't with them physically, and years down the line. I hope

### Scoring Summary

There are 8 sections you will score:

# **Scholarship Scoring**

|                               |                                                                       | Financial Aid Score            | Please choose one    | e                     |                                                                                                    | ,                 |
|-------------------------------|-----------------------------------------------------------------------|--------------------------------|----------------------|-----------------------|----------------------------------------------------------------------------------------------------|-------------------|
| <ul> <li>Financial</li> </ul> | Aid                                                                   |                                | Please choose one    | e                     |                                                                                                    |                   |
| • Essav 1                     |                                                                       |                                | (5) Yes - I took the | entire applica        | ation into consideration and believe this student has                                                                                                    | a financial need  |
| • Essay 2                     |                                                                       |                                | (0) No - I do not be | elieve this stud      | dent has a financial need                                                                                                    |                   |
|                               | ativitias 8 Crearts                                                   |                                | F                    |                       |                                                                                                    |                   |
| • School A                    | ctivities & Sports                                                    |                                | Essay 1 Sco          | re Please ch          | hoose one                                                                                                    | •                 |
| <ul> <li>Voluntee</li> </ul>  | er Activities                                                         |                                |                      | (10) Exce             | noose one<br>eptional                                                                                                    |                   |
| <ul> <li>Leadersh</li> </ul>  | nip                                                                   |                                |                      | (5) Good              | 1                                                                                                    |                   |
| •Awards                       |                                                                       |                                |                      | (1) Avera             | 48e                                                                                                    |                   |
| • Employn                     | oont                                                                  |                                |                      |                       |                                                                                                    |                   |
| Linployi                      | ient                                                                  |                                | Essay 2 Sco          | pre Please c          | choose one                                                                                                    | •                 |
| Leadership Score              | Selection required!                                                   | •                              |                      | Please c<br>(10) Exc  | choose one experimental sector of the sector of the sector |                   |
|                               | Selection required!                                                   |                                |                      | (5) Good              | d                                                                                                    |                   |
|                               | (10) 3 or More Leadership Roles                                       |                                |                      | (1) Avera<br>(0) Poor | age -                                                                                                    |                   |
|                               | (1) At Least 2 Leadership Roles L<br>(1) At Least 1 Leadership Role D | uring High School              |                      |                       |                                                                                                    |                   |
|                               | (0) No Leadership Roles                                               |                                | <u></u>              |                       |                                                                                                    |                   |
|                               |                                                                       |                                | School Activities    | S& SChool             | Selection required!                                                                                                    | •                 |
| Awards Score                  | Selection required!                                                   | •                              | Sponsored Spo        | orts Score            | Selection required!                                                                                                    |                   |
|                               | Selection required!                                                   |                                |                      |                       | (10) Active Senior Year - In multiple activities and                                                                                                    | i multiple years  |
|                               | (10) 6 or More Awards<br>(5) 3-5 Awards                               |                                |                      |                       | (1) Not Active Senior Year                                                                                                    |                   |
|                               | (1) 1-2 Awards                                                        |                                |                      |                       | (0) No Activities                                                                                                    |                   |
| 1                             | (U) No Awards                                                         |                                | luntoor/Othor        |                       |                                                                                                    |                   |
|                               |                                                                       | VOI                            | stivitios Scoro      | Selection re          | equired!                                                                                                    | •                 |
|                               |                                                                       | A                              | cuvilles score       | Selection re          | equired!<br>Sr. Vr. + all 4 vrs. (in different activities) - bas more t                                                                                                    | than 2 activition |
| Employment Score              | Selection required                                                    |                                | T                    | (5) Current           | ly Active                                                                                                    | inan 5 activities |
|                               | Selection required!                                                   |                                |                      | (1) Not Cur           | rently Active                                                                                                    |                   |
|                               | (10) Currently Employed - consis                                      | tent employment history for mu | Iltiple years        | (0) No Activ          | vities                                                                                                    |                   |
|                               | (1) Not Currently Employed - has Wol                                  | worked in the past             | be anterent jobs)    |                       |                                                                                                    |                   |
|                               | (0) No Work                                                           |                                |                      |                       |                                                                                                    |                   |

# **Scholarship Scoring**

|                                                   | Application ID: 24                                                                                  |                                                                                                    |                                      |
|---------------------------------------------------|----------------------------------------------------------------------------------------------------|----------------------------------------------------------------------------------------------------|--------------------------------------|
|                                                   |                                                                                                    | Scoring Step #1:                                                                                                    |                                      |
|                                                   |                                                                                                    | Score the applicants:                                                                                                    |                                      |
| <ol> <li>12. Reviewers Scoring Section</li> </ol> | This is where you will score the student. It is b                                                   | •School Activities & School Spo                                                                                               | onsored Sports the                   |
| <ol> <li>13. Scoring Summary</li> </ol>           | applicant before you get started scoring. This                                                      | •Volunteer / Other Activities                                                                                                 | ho they are.                         |
| Print 🖨 Save 🔒                                    | Take the student's entire application into cons<br>their essays, then include that in the score you | <ul> <li>Leadership<sup>d</sup>. If they wrote that they were give them on the activities section.</li> <li>Awards</li> </ul> | e involved in something in           |
| < Previous Next >                                 | School activities, school sponsored sports, co                                                      | • Employment<br>• Financial Aid                                                                                               | t four years.                        |
|                                                   |                                                                                                    |                                                                                                    |                                      |
| Don't forget to SAVE<br>once you have entered     | School Activities                                                                                   | If any section is blank, then the                                                                                             | e student did not<br>give a zero for |
| a score.                                          | National English Honor Society                                                                      | this, unless they spoke about t                                                                                               | he activity in an                    |
|                                                   | Science National Honor Society                                                                      | essay.                                                                                                    | Yes                                  |
|                                                   | DECA                                                                                                | 1                                                                                                    |                                      |
|                                                   | Debate                                                                                              | 1                                                                                                    |                                      |
|                                                   | National Honor Society                                                                              | 2                                                                                                    | Yes                                  |
|                                                   | Student Council                                                                                     | 4                                                                                                    | Yes                                  |
|                                                   | School Activities & School Sponsored Spo                                                            | rts Score*                                                                                                    |                                      |
| Score                                             |                                                                                                    |                                                                                                    | ~                                    |
| applications at                                   | (10) Active Senior Year - in multiple                                                               | activities and multiple years                                                                                                 |                                      |
| the bottom of                                     | (5) Active Senior Year                                                                              |                                                                                                    |                                      |
| each section.                                     | (1) Not Active Senior Year                                                                          |                                                                                                    |                                      |
|                                                   | (0) No Activities                                                                                   |                                                                                                    |                                      |
|                                                   |                                                                                                    |                                                                                                    | ?                                    |

# **Scholarship Scoring**

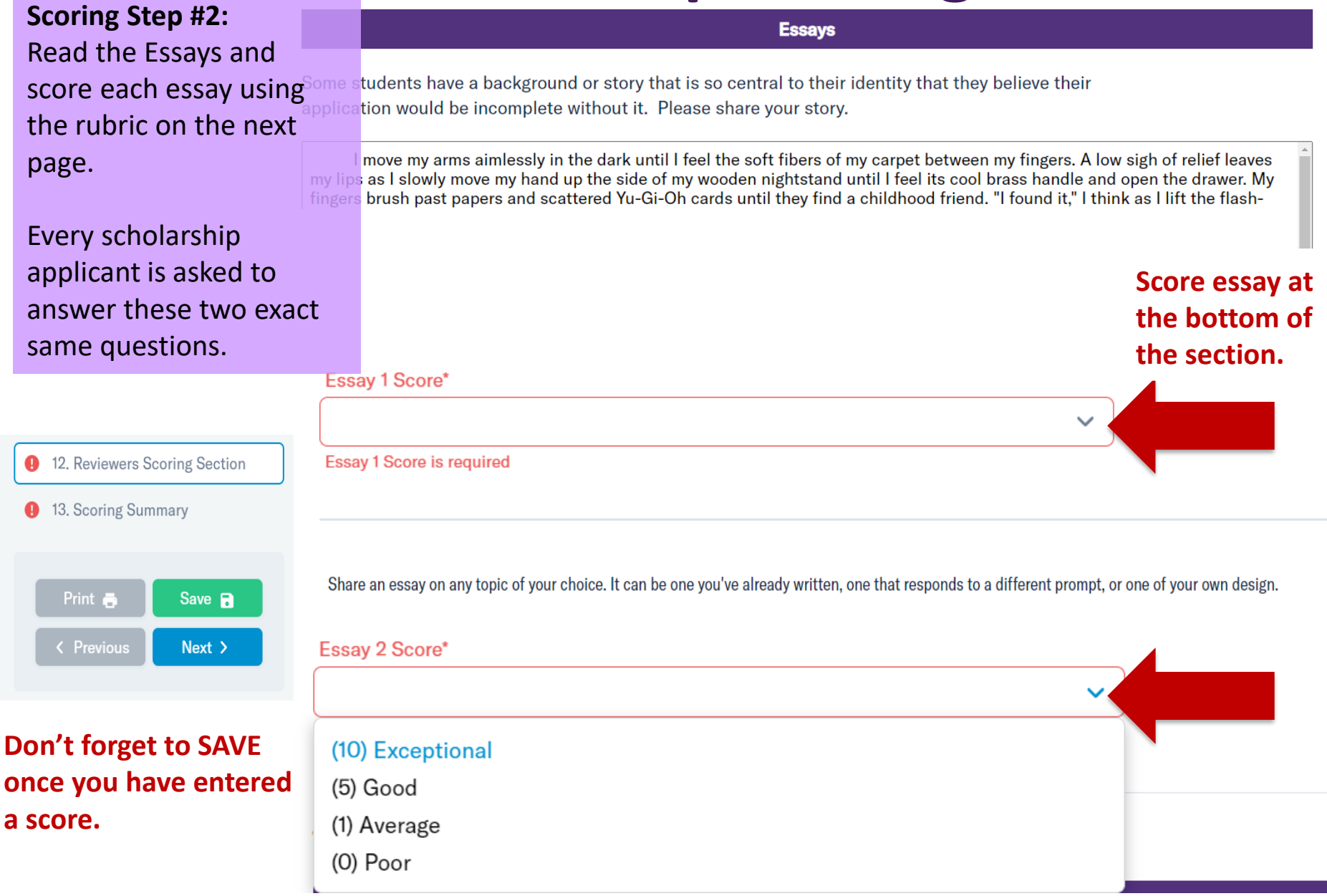

# **Scholarship Essay Rubric**

| 10 Points - Exceptional                                                         | 5 Points – Good                                                             | 1 Point – Average                                                                                                    | 0 Points – Does NOT<br>Meet Expectations                                                                                                    |
|---------------------------------------------------------------------------------|-----------------------------------------------------------------------------|----------------------------------------------------------------------------------------------------|----------------------------------------------------------------------------------------------------|
| Answers questions with a strong central focus                                   | Clear focus                                                                 | Inconsistent or<br>meandering focus                                                                                                    | Does not answer the question                                                                                                    |
| Exhibits personal passion                                                       | Reveals character                                                           | Underdeveloped voice<br>(character)                                                                                                    | There is little<br>development of topic;<br>short answers                                                                                                    |
| Establishes a definite point                                                    | A sense of audience is clear                                                | nse of audience is Point of view is unclear                                                                                                    |                                                                                                    |
| Sentences are clear and varied; uses appropriate vocabulary                     | Uses appropriate<br>details with clear and<br>correct sentence<br>structure | Frequent shifts in tense<br>and person                                                                                                    | Writer appears not to care to communicate their message                                                                                                    |
| Minimal mechanical<br>errors; uses complete<br>sentences –<br>EXCELLENT content | Few mechanical errors<br>– GOOD content                                     | Mechanical errors<br>interfere with<br>understanding:<br>incomplete sentences,<br>using slang, texting,<br>incorrect punctuation,<br>little proofreading | Mechanical errors are<br>abundant and interfere<br>with understanding:<br>incomplete sentences,<br>using slang, texting, no<br>punctuation, no<br>proofreading |

# **Scholarship Scoring**

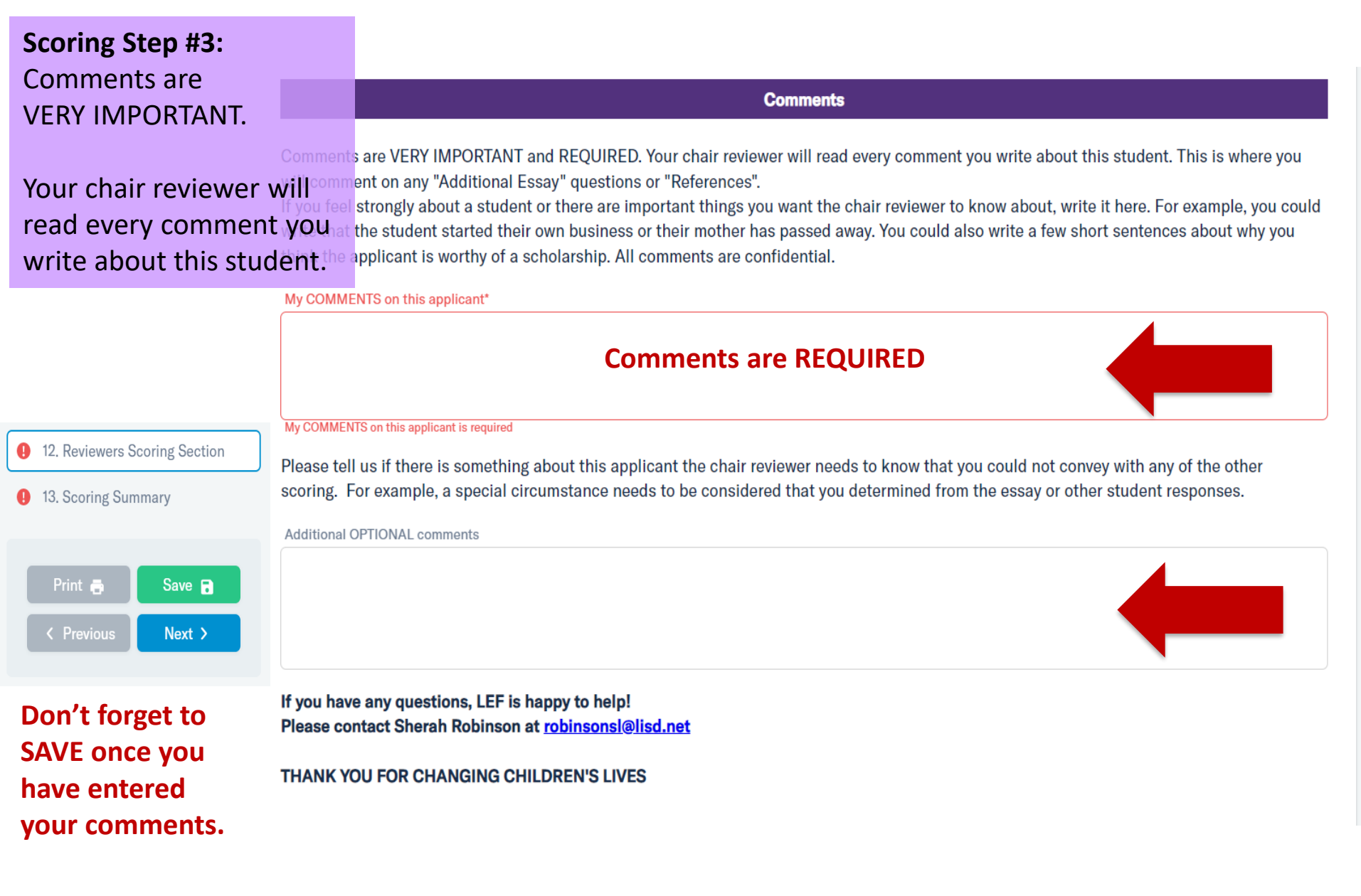

# **Scoring Summary**

### The Scoring Summary summarizes the students scores.

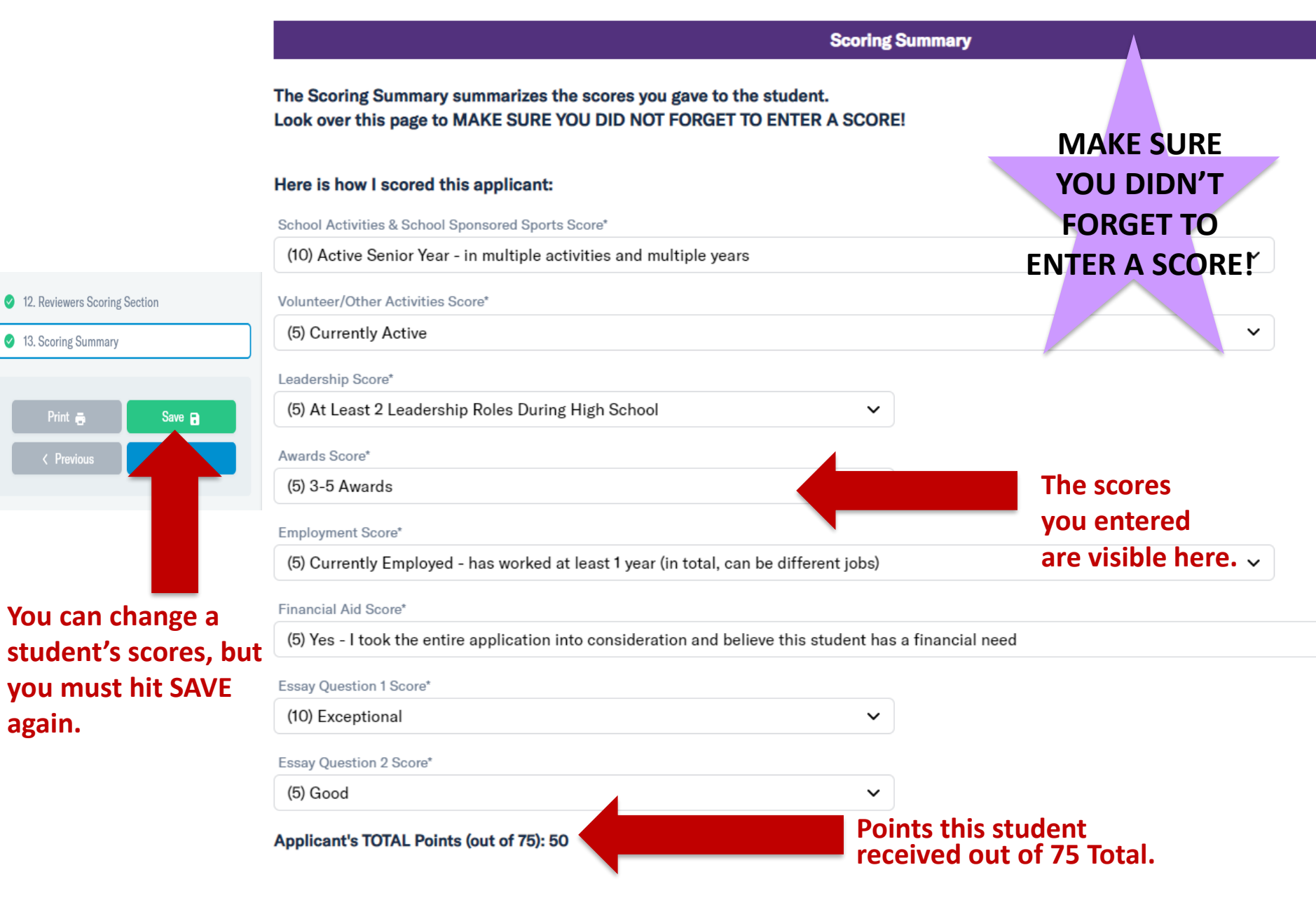

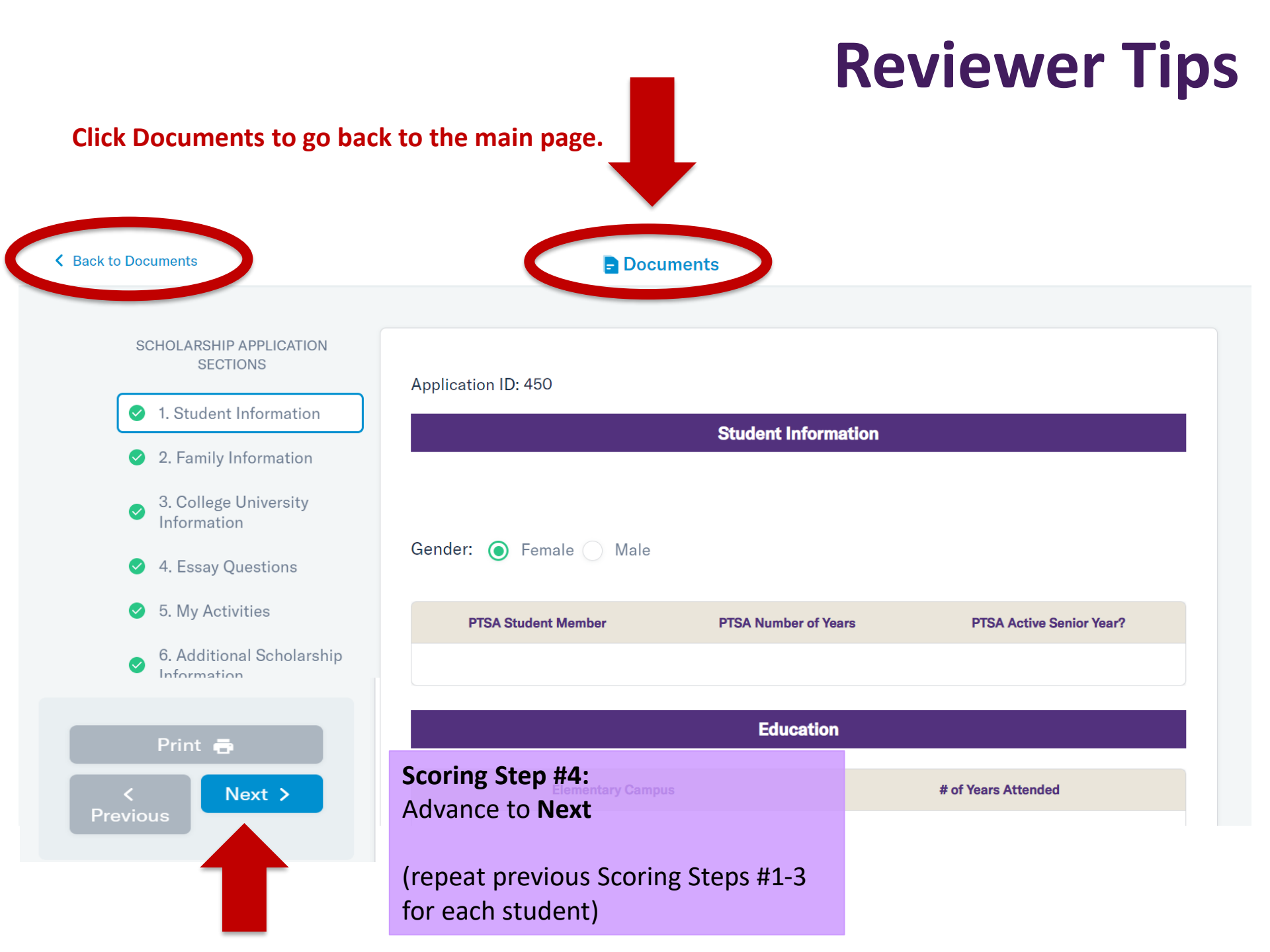

| There are<br>different<br>reports that                                    |              |                          | Opti                                                                                                    | onal                                          | Scł                                            | lor                         | arsh                                                                                                    | ip R                                                                                                    | epor                                                                                                    | ts   |
|---------------------------------------------------------------------------|--------------|--------------------------|----------------------------------------------------------------------------------------------------|-----------------------------------------------|------------------------------------------------|-----------------------------|----------------------------------------------------------------------------------------------------|----------------------------------------------------------------------------------------------------|----------------------------------------------------------------------------------------------------|------|
| summarize                                                                 | Export Appli | ication Info             |                                                                                                    | ~                                             |                                                |                             |                                                                                                    |                                                                                                    |                                                                                                    |      |
| the<br>information<br>on each<br>student.                                 |              | lvities                  | School<br>Sponsored<br>Sports                                                                                                    | Other<br>Sport                                | Volunteer/Other<br>Activities                  | Leadership<br>Activity      | Awards                                                                                                    | Majo                                                                                                    |                                                                                                    |      |
|                                                                           |              |                          |                                                                                                    | Once you<br>scoring t<br>summary<br>these rep | u have fir<br>he applic<br>/ of your<br>ports. | nished<br>cations<br>scores | reading an<br>5, you can lo<br>5 by clicking                                                                  | d<br>ook at a<br>; on                                                                                        | AP Scholar,<br>Semi-Finalist<br>at UNT<br>(debate),<br>Internationals<br>Qualifier for<br>Hospitality<br>and Tourism<br>Research<br>Operations                                                                                                   |      |
| Scroll to the<br>right and left<br>to see all<br>columns of<br>the report | 450          | Hebron<br>High<br>School | DECA,<br>Computer<br>Science<br>Club, Dance,<br>Red Cross<br>Club,<br>Debate, Key<br>Club,<br>National<br>Honor<br>Society,<br>Technology<br>Student<br>Association,<br>Science<br>National<br>Honor<br>Society, |                                               |                                                |                             | National<br>Honor<br>Society ,<br>Friends at<br>the Library ,<br>Feed My<br>Starving<br>Children, Key<br>Club | Key Club ,<br>DECA,<br>Debate ,<br>National<br>Honor<br>Society, ,<br>Business<br>Professional<br>Of America | (DECA),<br>State Finalist<br>for<br>Hospitality<br>and Tourism<br>Team<br>Decision<br>Making<br>(DECA),<br>State Finalist<br>in Principles<br>of Marketing<br>(DECA),<br>Places 7th in<br>Information<br>Technology,<br>National<br>Alternate in | Busi |

## In Case You Forget

#### SCHOLARSHIP REVIEWER TIPS

- Please read a few scholarship applications before you start scoring for the first time.
- It is best to review the entire scholarship application to familiarize yourself with the applicant before you get started scoring. This way, you will get a full picture of this student and who they are.
- Take the student's entire application into consideration when scoring. If they wrote that they were
  involved in something in their essays, then include that in the score you give them on the activities section.
- It's helpful to score each application with a fresh perspective, so if time allows, try to score five applications
  at a time with a brief pause in between batches. Doing so will allow you to stay consistent throughout the
  scoring process.
- You can log out and back into the system as many times as you would like until you are finished scoring. You do not have to read and score all of the applications at once. You can even go back and edit scores that you already saved or submitted. <u>Make sure to save your progress before you log out!</u>
- You have until 11:59 pm on Wednesday February 6, 2022 to score applications.
- You are welcome to email Sherah Robinson (<u>robinsonsl@lisd.net</u>) to let her know scoring. There is NOT a final way to submit your scores to LEF. The system will s you go.

If you are a returning reader, it will refresh your memory. If you are a new reader, it will help you while scoring the applications.

#### SCORING RUBRIC FOR SCHOLARSHIP ESSAY QUESTIONS

The essay rubric is a guideline – each essay answer is worth a maximum of 10 points. Please use this when you score every essay. This will keep your scores consistent for all the students.

| 10 Points - Exceptional                                                         | 5 Points – Good                                                          | 1 Point – Average                                                                                                    | 0 Points – Does NOT<br>Meet Expectations                                                                                                    |
|---------------------------------------------------------------------------------|--------------------------------------------------------------------------|----------------------------------------------------------------------------------------------------|----------------------------------------------------------------------------------------------------|
| Answers questions with a strong central focus                                   | Clear focus                                                              | Inconsistent or<br>meandering focus                                                                                                    | Does not answer the question                                                                                                    |
| Exhibits personal passion                                                       | Reveals character                                                        | Underdeveloped voice<br>(character)                                                                                                    | There is little<br>development of topic;<br>short answers                                                                                                    |
| Establishes a definite point                                                    | A sense of audience is clear                                             | nse of audience is Point of view is unclear                                                                                                    |                                                                                                    |
| Sentences are clear and<br>varied; uses appropriate<br>vocabulary               | Uses appropriate details<br>with clear and correct<br>sentence structure | Frequent shifts in tense<br>and person                                                                                                    | Writer appears not to<br>care to communicate<br>their message                                                                                                  |
| Minimal mechanical<br>errors; uses complete<br>sentences –<br>EXCELLENT content | Few mechanical errors –<br>GOOD content                                  | Mechanical errors<br>interfere with<br>understanding:<br>incomplete sentences,<br>using slang, texting,<br>incorrect punctuation,<br>little proofreading | Mechanical errors are<br>abundant and interfere<br>with understanding:<br>incomplete sentences,<br>using slang, texting, no<br>punctuation, no<br>proofreading |

# **Dates To Remember:**

### Scholarship Reading/Scoring is Due Monday, January 30<sup>th</sup> at Midnight

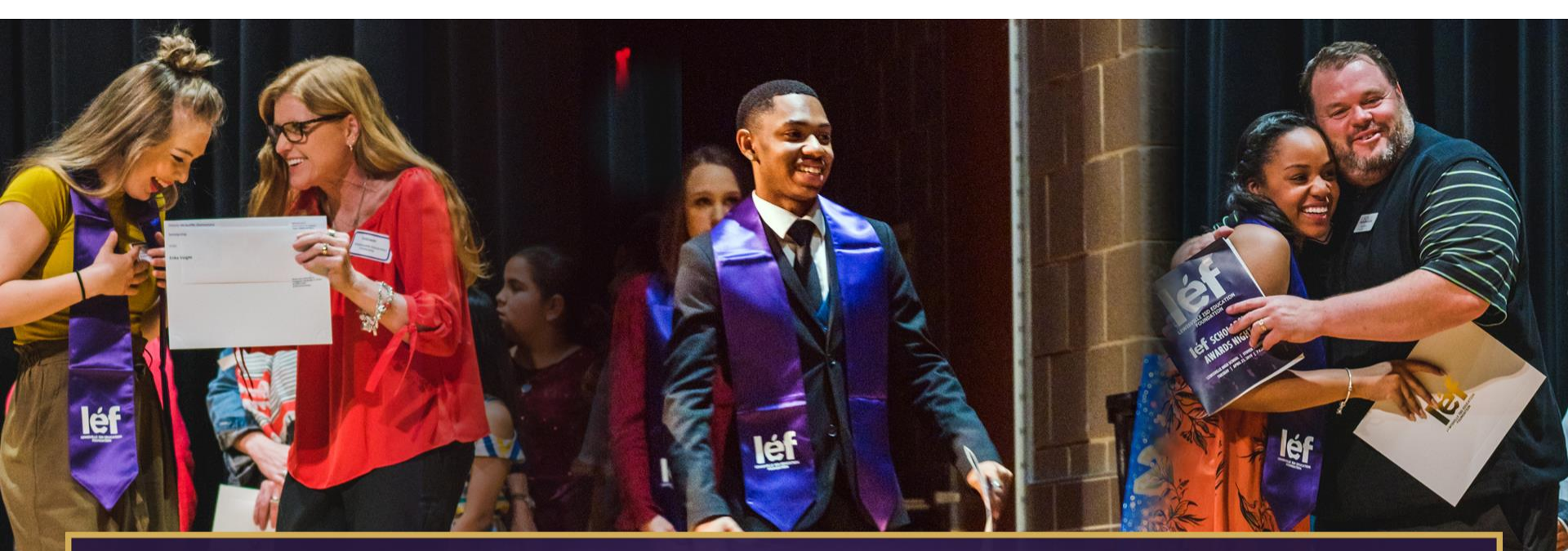

### 2023 LEF SCHOLARSHIP AWARDS CEREMONY

April 18, 2023 @ 7:00 PM | Stuver Auditorium of Lewisville High School

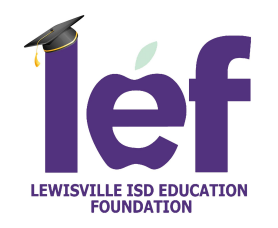

## **Contact Information**

# If you have any questions, LEF is happy to help!

### **Please contact:**

Sherah Robinson at robinsonsl@lisd.net